## <u>NUEVO SISTEMA PARA PRESENTACIÓN COMPROBANTES PARA</u> <u>REINTEGRO POR</u>

### BECA APROBADA A.M.PRO.S.

ESTIMADO AFILIADO:

RESPECTO DE LOS COMPROBANTES PARA REINTEGRO POR BECA OTORGADA DESDE A.M.PRO.S., LE INFORMAMOS QUE A PARTIR DEL PRÓXIMO COMPROBANTE A PRESENTAR, **EL** *ÚNICO MEDIO DISPONIBLE PARA PODER HACERLO SERÁ A TRAVÉS DE <u>WWW.AMPROS.ORG.AR</u>, <i>INGRESANDO A TRAVÉS DE "MI CUENTA"*:

- POR CADA CUOTA A PRESENTAR, DEBERA ADJUNTAR UN ARCHIVO INDEPENDIENTE.
- CADA ARCHIVO A ADJUNTAR DEBERÁ NECESARIAMENTE SER EN FORMATO PDF.

ES IMPORTANTE TENGA EN CUENTA QUE AQUELLOS COMPROBANTES QUE YA HAYAN SIDO PRESENTADOS A TRAVÉS DE MAIL, NO DEBERÁN SER REENVIADOS A TRAVÉS DE ESTE NUEVO MEDIO (MI CUENTA).

#### PARA ACCEDER A "MI CUENTA":

Debe ingresar a la página Web de A.M.PRO.S.: <u>www.ampros.org.ar</u>

En el menú superior encontrará: "MI CUENTA". Ingresa allí.

Si es la primera vez que ingresa, debe CREAR contraseña, para ello debe dirigirse a la opción "<u>CREAR</u> <u>CONTRASEÑA</u>".

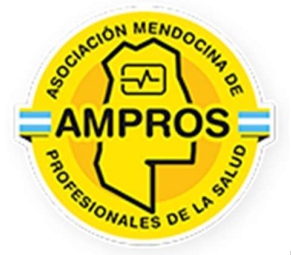

Bienvenido a MI CUENTA.

EMail:

Contraseña:

Ingresar

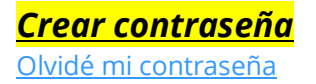

AL INGRESAR A CREAR CONTRASEÑA, LE PEDIRÁ INGRESE SU DIRECCIÓN DE E-MAIL. (DEBE NECESARIAMENTE SER LA DIRECCIÓN DE MAIL CON LA CUAL APARECE REGISTRADO EN NUESTRA BASE DE DATOS (EN CASO DE NECESITAR RECORDAR CUÁL ES ESTA DIRECCIÓN DE MAIL, NO DUDE EN CONSULTARLO AL MAIL: <u>FINANZAS@AMPROS.ORG.AR</u>)

GENERA UNA CONTRASEÑA, LA CUAL NO TIENE NINGUNA RESTRICCIÓN EN CUANTO A CARACTERES Y COMBINACIÓN DE ELLOS, ES DECIR QUE PUEDE SER NUMÉRICA O ALFANUMÉRICA...

A PARTIR DE ALLÍ DEBE DIRIGIRSE NUEVAMENTE A <u>"MI CUENTA"</u>

VA A DESPLEGARSE UNA PANTALLA EN LA QUE LE SOLICITARÁN DIRECCIÓN DE E-MAIL: (ALLÍ DEBE COLOCAR EL MAIL QUE TENEMOS REGISTRADO EN NUESTRO SISTEMA) LUEGO LE PEDIRÁ QUE INGRESES CONTRASEÑA RECIENTEMENTE GENERADA.

UNA VEZ INGRESADO A MI CUENTA, DEBERÁ SEGUIR EL PROCEDIMIENTO EXPLICADO A CONTINUACIÓN:

EN EL MENÚ INGRESAR A BECAS:

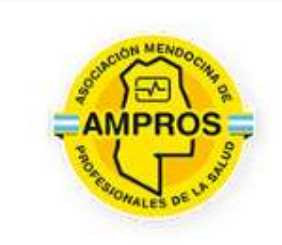

# Servicios

# Becas

Comunicaciones

Cuenta Corriente

Beneficios útiles escolares

Sorteos IPV

Legales

Mis datos

Mi Familia

ALLI SE VE EL ESTATUS DE BECAS SOLICITADAS Y SE PUEDEN SOLICITAR REINTEGROS:

SOBRE CADA BECA VALIDA / APROBADA PODRÁ SOLICITAR REINTEGROS DE PAGO ACCEDIENDO A LA MISMA Y SEGÚN LO QUE SE INDICA EN PANTALLA:

| En este aplicativo podrá realiza<br>Si requiere asistencia favor escribi | r solicitudes de nuevas beca<br>r a capacitacion@ampros.o | is, administrar becas en<br>rg.ar | curso y acceder a h | iistoriales. |
|--------------------------------------------------------------------------|-----------------------------------------------------------|-----------------------------------|---------------------|--------------|
| Solicitud procesada con exito                                            |                                                           |                                   |                     |              |
| Titulo                                                                   | Estado                                                    | Fecha Inicio                      | Fecha Fin           | Acción       |
| Postgrado en Salud Laboral                                               | APROBADA                                                  | 26/12/1980                        | 22/08/2023          | a            |
|                                                                          | Solicitar Nuev                                            | va Beca                           |                     |              |
|                                                                          | The Instance of upper back FN (                           | UDCO All( assessments)            | orramiontas para r  | antinan la   |

### DESDE AQUÍ SE PUEDE SOLICITAR NUEVO REITREGRO:

| Servicios                                                                                                    | BECAS - Ver beca                                                                                                    |                            |  |  |
|----------------------------------------------------------------------------------------------------|----------------------------------------------------------------------------------------------------|----------------------------|--|--|
| Becas<br>Comunicaciones<br>Cuenta Corriente<br>Beneficios útiles escolares<br>Sorteos IPV<br>Legales<br>Mis datos<br>Mi Familia | Información y acciones sobre una beca especifica. Si requiere asistencia favor escribir a capacitacion@ampros.org.ar     POSTGRADO EN SALUD LABORAL     APROBADA                                                                                                    |                            |  |  |
|                                                                                                    | Datos de la solicitud                                                                                                    | Archivos                   |  |  |
|                                                                                                    | Entidad: UNCuyo<br>Fecha de inicio: 26/12/1980<br>Fecha de fini: 22/08/2023<br>Tipo de beca: (sin asignar)<br>URL / enlace web: www.uncuyo.com/posgrado<br>Importe: 280000.00<br>Moneda: \$<br>Modalidades de pago: Otros /<br>Notas sobre costos / modalidad de pago:<br>Porcentaje aprobado: 50 | (sin archivos presentados) |  |  |
|                                                                                                    | Historial de reintegros                                                                                                    |                            |  |  |
|                                                                                                    | Fecha Im<br>Solici                                                                                                    | tar Nuevo Reintegro        |  |  |

### DEBERÁ COMPLETAR EL FORMULARIO CON LOS DATOS QUE CORRESPONDAN A LA SOLICITUD Y ADJUNTANDO EL <u>COMPROBANTE EN FORMATO PDF</u> DEL PAGO REALIZADO:

| Servicios                                                                                                    | BECAS - Solicitud de reintegro                                                                                                    |
|----------------------------------------------------------------------------------------------------|----------------------------------------------------------------------------------------------------|
| Bacus<br>Comunicaciones<br>Caunta Contenta<br>Besolucian Libbe excelanos<br>Sontas IPV<br>Lagates<br>Mis datos<br>Mi Fienda | O Ette spikativo sirvo para solicitar mintegros por pegos relacionados a una beca aprobaña. El requiere asistentia favor escribir a cacacitacion@amorni.org ar |
|                                                                                                    | POSTGRADO EN SALUD LABORAL                                                                                                    |
|                                                                                                    | Medianta esta aplicativo podrá solicitar raintegro de gaslos en refación a su beca en curso.                                                                   |
|                                                                                                    | El mintegro del comprobente presentado o snviado se reelizará dentre de los 15 días.                                                                           |
|                                                                                                    | Importe                                                                                                    |
|                                                                                                    | Moneda                                                                                                    |
|                                                                                                    | 5 V                                                                                                    |
|                                                                                                    |                                                                                                    |
|                                                                                                    | Banco al cual pertenece la cuenta a donde ce realizará el reintegro                                                                                            |
|                                                                                                    | Numero de cuenta a donde se realizará el reintegro                                                                                                    |
|                                                                                                    | <ul> <li>Soy thuiar o co-litular de cuenta la cuenta</li> </ul>                                                                                                |
|                                                                                                    | Caja da ahorra / itros                                                                                                    |
|                                                                                                    | CBU o Allas de la cuenta a donde se realizará el reintegro                                                                                                    |
|                                                                                                    | Tipo de reintegro                                                                                                    |
|                                                                                                    | Cuota V<br>Numero de ouota                                                                                                    |
|                                                                                                    | Comentarios (opolonal)                                                                                                    |
|                                                                                                    |                                                                                                    |
|                                                                                                    |                                                                                                    |
|                                                                                                    |                                                                                                    |
|                                                                                                    | Eligiranthius Ninguro archivo selac.                                                                                                    |
|                                                                                                    | Se require subr en formelo PDP                                                                                                    |
|                                                                                                    | Processor Volver                                                                                                    |

EN CASO DE APROBARSE EL REINTEGRO RECIBIRÁ NOTIFICACIÓN AVISANDO Y COMPROBANTE DE LA TRANSFERENCIA REALIZADA. EN CASO DE SER RECHAZADO SE AVISARA INDICANDO MOTIVOS DEL RECHAZO. (FIN).